## MyGoucher: Managing Advisees

Note: To view and manage advisee information, you must have the **Advising** tab at the top of your MyGoucher dashboard. If you do not see the Advising tab, contact the Help Desk for further assistance.

myGoucher advising classes

## **Viewing Advisees**

1. From your MyGoucher dashboard, locate and hover over the **Advising tab** at the top. Then select **Manage Advisees** from the drop-down menu.

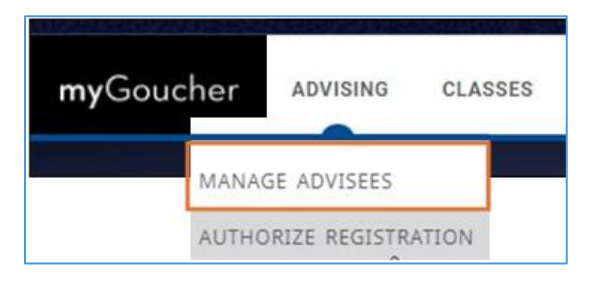

2. From the Manage Advisees window, choose **My advisees** from the List options dropdown, then click **Advanced Search** located to the right.

| Manage Advisees |                         |   |                 |  |  |  |
|-----------------|-------------------------|---|-----------------|--|--|--|
| My advisees     | Search student Id, name | Q | Advanced Search |  |  |  |
| My students     |                         |   |                 |  |  |  |
| All students    |                         |   |                 |  |  |  |

3. Select the appropriate **Period** for the students you want to advise, then press the **Search** button at the bottom.

| A | dvanced Search   | ] |
|---|------------------|---|
|   | Filter<br>Select |   |
|   | Period           |   |
|   | Select           |   |
|   | 2024/Fall        |   |
|   | 2024/Summer      |   |

4. A list will appear of the students assigned to you as the advisor for the year and term you selected. Optionally, click **Download** on the right to save the search results to your computer.

| Manage Advisees                      | arch student Id name  | Advanced Search |                         |
|--------------------------------------|-----------------------|-----------------|-------------------------|
| My advisees                          | aren stadent 10, name | BUTUINED SAULU  |                         |
|                                      |                       |                 | ▲ Download<br>1-5 of 12 |
| B B RITER                            |                       |                 | ^                       |
| Schedule requests Grades<br>Schedule |                       |                 | VIEW PROFILE            |
| • • 233.27                           |                       |                 | ~                       |
| 8 March Self                         |                       |                 | ~                       |
| C C THEFT                            |                       |                 | ~                       |
| B (8) (10) (10)                      |                       |                 | ~                       |
| Per page: 5 🗸 Total re               | isults: 12 🛛          | < Page          | 1 of 3 > D              |

If downloading, choose your preferred format from the choices given.

| Dowi | ×                                              |     |
|------|------------------------------------------------|-----|
|      | File name<br>ManageAdviseesMyAdvisees_20240926 | )   |
|      | HTML                                           |     |
|      | Microsoft Word - DOC                           |     |
|      | Microsoft Excel - XLS                          | DAD |
|      | Tab-separated values - TSV                     |     |
|      | Comma-separated values - CSV                   |     |
|      | Microsoft Word - DOCX                          |     |
|      | Microsoft Excel - XLSX                         |     |

For questions related to Registrar policy and procedures, contact the Registrar's office at registrar@goucher.edu.

For technical concerns or questions contact the IT Help Desk at <u>helpdesk@goucher.edu</u>.